## How to Apply for a Transfer of Title (TOT)

- 1. Go to <u>www.neptunetownship.org</u>
- 2. Under Departments, click Code Enforcement.
- 3. Click "Transfer of Title".
- 4. Complete Application:

|                                                                                                    | TRANSFER OF TITLE APPLICATION     |                                   |                                                                                                    |                                                                                                    |                                                                                   |  |  |
|----------------------------------------------------------------------------------------------------|-----------------------------------|-----------------------------------|----------------------------------------------------------------------------------------------------|----------------------------------------------------------------------------------------------------|-----------------------------------------------------------------------------------|--|--|
|                                                                                                    | Fi                                | ල<br>I in Application Information | G<br>Sign and Submit                                                                                            | D<br>Payment                                                                                                    |                                                                                   |  |  |
| 0% Complete Transfer of Title "Transfer of Title" has been created. Currently Occupied Oyes ONo Property Information                                                                                                    |                                   |                                   | Se<br>T<br>co<br>F                                                                                              | Select Yes or No. If you choose yes, then a Transfer of<br>Title cannot be completed at this time, and you must<br>complete a Certificate of Inspection Sale (CIS) Application.<br>For a Transfer of Title, the property <b>must be vacant</b> .                                                                                                    |                                                                                   |  |  |
|                                                                                                    | Parcel Data                       | 03/24/2023                        | الله المعالم المعالم المعالم المعالم المعالم المعالم المعالم المعالم المعالم المعالم المعالم المعالم المعالم ال | elect the location from the parcel data to link this application to the map. This will complete the downer Information below. You may choose the box to override location information or owner the second second sec | he Block, Lot, Qual, Street Address<br>ner information.                           |  |  |
| Property Location Property Location Property Loc |                                   |                                   | Pr<br>ac<br>yo<br>L                                                                                             | roperty Information: In the Parcel Data<br>Idress and a blue box will come up wit<br>ou click the address in blue, it will com<br>ocation, Block, Lot, Qualifier, and Cur                                                                                                    | h box, type the<br>h the address. Once<br>aplete the Property<br>rent Owner Name. |  |  |
| Curr                                                                                                    | Owner Address<br>City, State, Zip |                                   |                                                                                                    |                                                                                                    |                                                                                   |  |  |
|                                                                                                    | Phone<br>Owner Email              |                                   |                                                                                                    | nail of Owner.                                                                                                    | one Number and                                                                    |  |  |
| Buyer 1 Information                                                                                                    | Buyer's Name<br>Phone             |                                   | B                                                                                                    | uyer 1 Information: Enter information                                                                                                    | of buyer.                                                                         |  |  |
|                                                                                                    | Address<br>City, State, Zip       |                                   |                                                                                                    |                                                                                                    |                                                                                   |  |  |

| Buyer 2 Information                   |           |                                                                            |  |
|---------------------------------------|-----------|----------------------------------------------------------------------------|--|
| Buyer's Name<br>Phone<br>Address      |           | Buyer 2 Information: Enter information of additional buyer, if applicable. |  |
| City, State, Zip                      |           |                                                                            |  |
| Agent Information                     |           |                                                                            |  |
| Is There An Agent?                    | Oyes ONo  | If an agent was used click yes and complete the                            |  |
| Agent's Name                          |           | in an agent was used, energy said complete the                             |  |
| Phone                                 |           | information. If not, click no and continue.                                |  |
| Agency                                |           |                                                                            |  |
| Agent's Address                       |           |                                                                            |  |
| Agent's City, State, Zip              |           |                                                                            |  |
| Agent's Email                         |           |                                                                            |  |
| Structure Information                 |           |                                                                            |  |
| Structure Type OSingle Fam            | nily      |                                                                            |  |
| OTwo Family                           |           | Select the correct structure type.                                         |  |
| OMultiple Dv                          | welling   |                                                                            |  |
| OCommercia                            | al        |                                                                            |  |
| « "Save and Continue" to submit appli | cation to | Save and Continue                                                          |  |
| eed to signature and payment.         |           |                                                                            |  |

## NEPTUNE TOWNSHIP TRANSFER OF TITLE APPLICATION

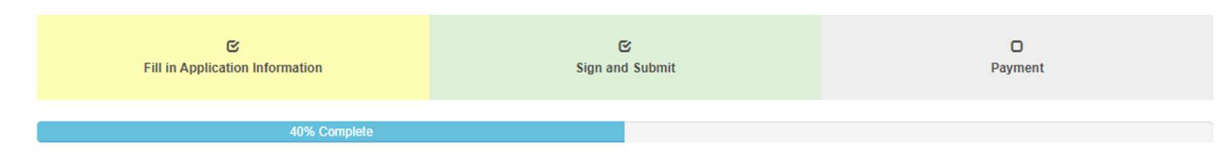

## Transfer of Title "Transfer of Title" has been updated.

No occupancy of the premises will be permitted until the premises are in full compliance with all Federal, State, County and Municipal regulations. Furthermore, no occupancy of the premises will be permitted until a clear Certificate of Inspection is obtained from the Neptune Township Code Enforcement Department.

| Ready To Submit<br>Buyer 1 Signature<br>Buyer 2 Signature |                                         | Check Ready to Submit and enter in the Buyer(s) Name and Email. |  |
|-----------------------------------------------------------|-----------------------------------------|-----------------------------------------------------------------|--|
| Responsible Person Email                                  |                                         |                                                                 |  |
| Comments                                                  |                                         |                                                                 |  |
|                                                           |                                         |                                                                 |  |
| Applicant Applicant                                       | Opumer OPumer 1 OPumer 2 Obtaint Opther |                                                                 |  |
| Name                                                      | Cowner Obuyer i Obuyer z Okgent Ootner  | Select who the applicant is. Make sure all                      |  |
| Phone                                                     |                                         | information is completed.                                       |  |
| Email                                                     |                                         |                                                                 |  |

|                                                                                                    |                                                                                                    |                                                                                                    | Using your mouse, sign your name as the applicant, and click "Save Signature".                                                                                                    |
|----------------------------------------------------------------------------------------------------|----------------------------------------------------------------------------------------------------|----------------------------------------------------------------------------------------------------|----------------------------------------------------------------------------------------------------|
|                                                                                                    | Clear                                                                                                    | Sign above then click Save Signature                                                                                                    | Save Signature                                                                                                    |
| I, BUYER will not permit occupancy<br>permit occupa<br>I hereby certify<br>I further certify that the property is in cor | of the premises located at<br>ccy of the premises until a cle<br>CERT<br>that I am the owner of recorr<br>pliance with all applicable lav<br>I agree to be o<br>I understand that if any c | ADDRESS<br>ar Certificate of Inspection is obtained from the I<br>IFICATION IN LIEU OF OATH AND ACKNOWL<br>d or agent authorized by the owner of record to r<br>vs, regulations and rules. Smoke detectors and<br>n premises at least 15 minutes prior to the schere<br>f the information on this application is willfully fai | ompliance with all Federal, State and Municipal regulations. Furthermore, I will not<br>Neptune Township Code Enforcement Department.<br>EDGEMENT<br>nake this application for a Certificate of Inspection.<br>carbon monoxide alarms are installed as required and in good working order.<br>duled inspection time.<br>Ise, I am subject to punishment. |
| lick "Submit" to submit                                                                                                  |                                                                                                    | Submit                                                                                                    |                                                                                                    |
| oplication to proceed to pay                                                                                             | nent.                                                                                                    |                                                                                                    |                                                                                                    |

You will then be brought to the payment screen. In the blue box, click "Pay Online Now" to pay by Credit/Debit Card (3.25% fee) or by E-Check (\$1.25 fee), or you may click the option to pay by check or cash. Please only mail checks payable to "Township of Neptune". If you wish to pay with cash, please come to the office in person. **DO NOT MAIL CASH**.